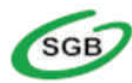

## Bank Spółdzielczy w Kościerzynie

<u>KROK 1</u> Zainstaluj na telefonie aplikację **Mobilny Token SGB**-Google Play (Android) lub App Store (iOS)

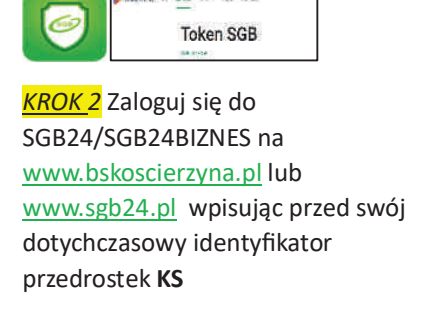

| Logowanie                              |
|----------------------------------------|
| Zaloguj się do bankowości internetowej |
| Identyfikator                          |
| ĸs                                     |
| DALE                                   |

<u>KROK 3</u> Po wpisaniu identyfikatora (login) otrzymasz SMS z hasłem jednorazowym do pierwszego logowania

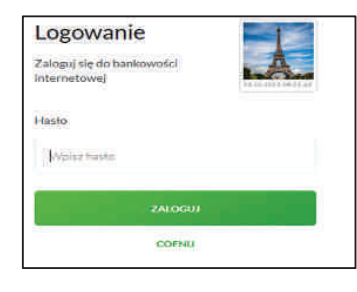

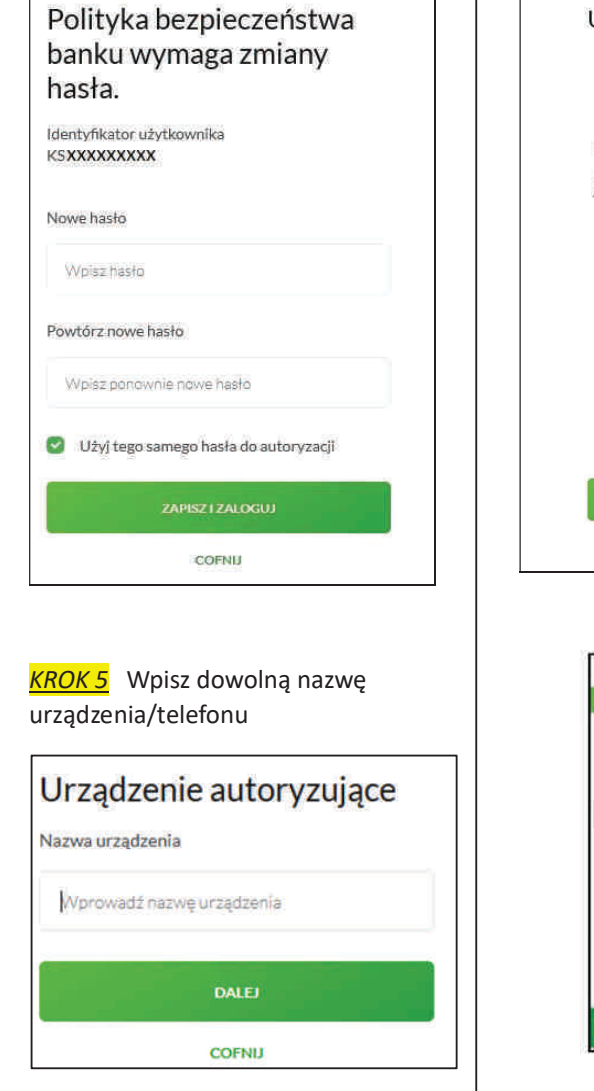

KROK 4 Nastepnie wpisz własne

hasło do logowania oraz powtórz

hasło

KROK 6 W bankowości internetowej pojawi się kod aktywacyjny Urządzenie autoryzujące Kod aktywacyjny XXXXXX W celu dokończenia procesu aktywacji zainstaluj na urządzeniu mobilnym aplikację Token SGB , pobierając ją ze sklepu Google Play (Android) lub App Store (IOS), a następnie wprowadź powyższy kod w urządzeniu autoryzującym: XXXXXXX W trakcie aktywowania usługi w urządzeniu mobilnym zostaniesz poproszona/poproszony o podanie kodu weryfikacyjnego, który zostanie wysłany za pomocą SMS na numer: ------Parowanie urządzenia autoryzującego w toku. Kod jest ważny 5 minut

LOGOWANIE PRZY UŻYCIU **APLIKACJI TOKEN SGB** (Klient wcześniej posiadał autoryzację – klucz)

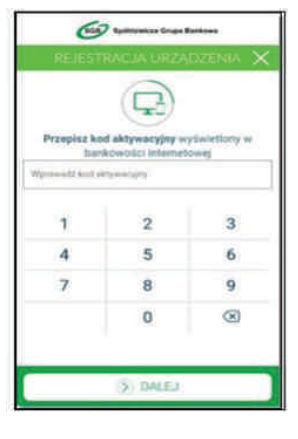

<u>KROK 7</u> Otwórz aplikację Mobilny Token SGB i przepisz kod aktywacyjny wyświetlony w bankowości internetowej. W bankowości internetowej zatwierdź OK

<u>KROK 8</u> W aplikacji Mobilny Token SGB podaj otrzymany SMS-em kod weryfikacyjny, następnie nadaj własny PIN do aplikacji oraz powtórz PIN

<u>KROK 9</u> Zaloguj się do bankowości internetowej za pomocą IDENTYFIKATORA i HASŁA

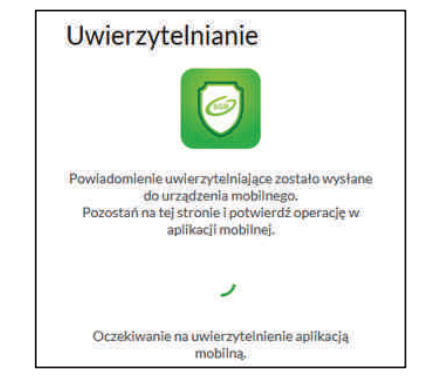

Zaloguj się za pomocą PIN-u w aplikacji Mobilny Token SGB. Kliknij *Logowanie do systemu* i **AKCEPTUJ** Odśwież w prawym górnym rogu Kliknij *Logowanie do systemu* Na dole aplikacji kliknij **AKCEPTUJ** 

www.bskoscierzyna.pl

e-mail: bs@bskoscierzyna.sgb.pl

e-mail: stezyca@bskoscierzyna.sgb.pl

Zmieniamy się dla Ciebie